# ADDING SERVICE FILES (INTAKE AND ASSISTANCE) TO A CLIENT IN SALESFORCE

Salesforce has been set up to automatically add the client when a HOPE application service has been added to Quickbase. Some of the information still needs to be updated and service files need to be added in order to complete the HOPE application. Follow these steps to complete the client's account.

Step 1. Sign in to Salesforce.

Step 2. In the search bar at the top of the screen, search for the client.

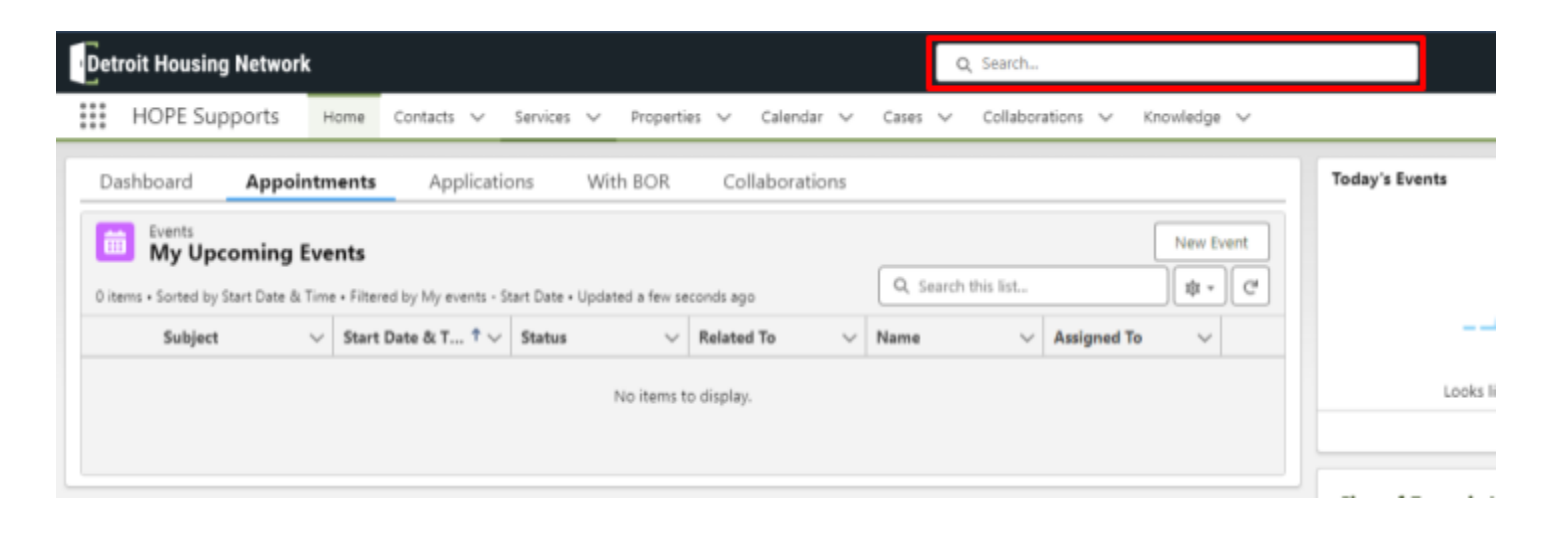

Step 3. Click on the purple contact icon that appears for the client.

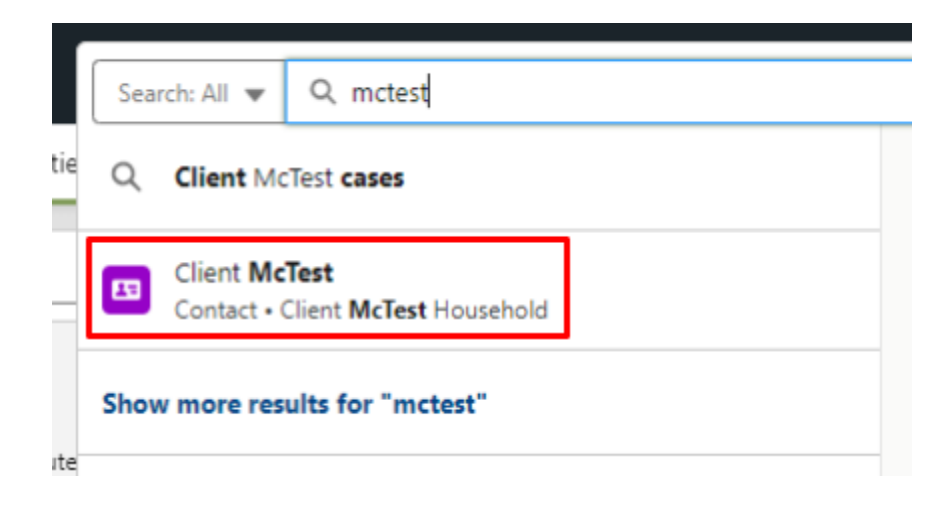

**Step 4**. Update anything on the client's Contact page that did not automatically populate from Quickbase, such as the parcel ID, birthdate, email and mailing address.

| Contact<br>Client McTest           |                                      |   |
|------------------------------------|--------------------------------------|---|
| Name                               | Client McTest                        | / |
| Contact Record Type                | Client Contact                       | Ø |
| Account Name                       | Client McTest Household              | / |
| Preferred Email O                  | Personal                             | / |
| Personal Email 0                   | noemail@noemail.com                  | / |
| Work Email 0                       |                                      | / |
| Client Status 0                    |                                      | / |
| Withdraws Consent to<br>Share Data |                                      | / |
| Parcel Id                          |                                      | / |
| Birthdate                          |                                      | / |
| Personal Pronouns                  |                                      | / |
| Group Session Link                 |                                      | / |
| Partner Role                       | HOPE Application Lead                |   |
| Email                              | noemail@noemail.com                  | / |
| Fax                                |                                      | / |
| iContact Contact Id -<br>Lightning |                                      | / |
| Phone                              | (517) 285-3550                       | / |
| TimeTap Client Id                  |                                      | / |
| Detroit Residency                  |                                      | / |
| Description                        |                                      | / |
| ✓ Address information              | s                                    |   |
| Mailing Address                    |                                      | / |
| ✓ Ciient Service History           | У                                    |   |
| Total Support Services<br>Rec'd    | 0                                    | / |
| Created By                         | 🖰 Cheisea Vitale, 5/24/2024, 1:53 PM |   |
| Renew Detroit External ID          | 0                                    | / |
|                                    |                                      |   |

Step 5. Underneath the client's name at the top of the page, click on "Services"

|        | ient McTest                             |                               |                              |                                  |
|--------|-----------------------------------------|-------------------------------|------------------------------|----------------------------------|
| Title  | Account Name<br>Client McTest Household | Phone (2) ▼<br>(517) 285-3550 | Email<br>noemail@noemail.com | Contact Owner 😸 Chelsea Vitale 🖍 |
| Detail | services Counselin                      | g/Ed Waitlist                 |                              |                                  |

### Step 6. On the right side of the "Services (Applicant)" box, click "New"

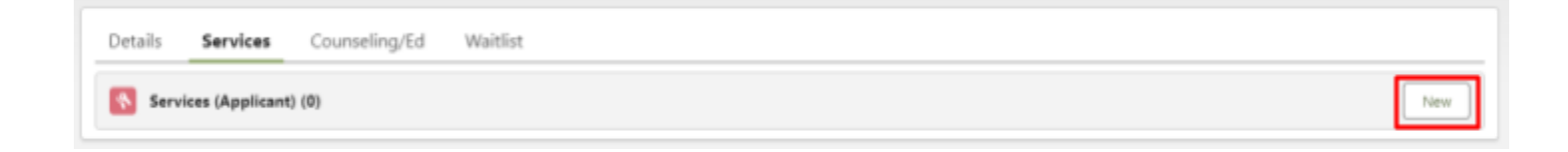

#### Step 7. Select "Intake" and then click "Next".

## New Service File

| Select a record type | ۲          | Intake<br>For Application Intake                                                                                                    |
|----------------------|------------|----------------------------------------------------------------------------------------------------|
|                      | 0          | 1-1 Counseling<br>Individual counseling for clients                                                                                   |
|                      | $\bigcirc$ | Assistance<br>Rental or energy assistance                                                                                             |
|                      | $\bigcirc$ | Group Education Only<br>Workshops & classes only (Use 1-1 Counseling for individual counseling)                                       |
|                      | $\bigcirc$ | Homeownership<br>Home purchase                                                                                                    |
|                      | 0          | Sealed Homeownership<br>Sealed Homeownership files are in this state. They are not editable for anybody but<br>System Administrators. |

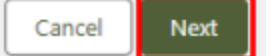

Step 8. When the "New Service File: Intake" page pops up, select "Accounting Aid Society" as the partner and name the "Service File Name" with the following format, then click "Save":

#### Last name,First name-Intake-number of current month-year

Ex: McTest, Client-Intake-5-2024

| New Service File: Intake             |                              |            |                                                               |                                    |                     |  |  |  |
|--------------------------------------|------------------------------|------------|---------------------------------------------------------------|------------------------------------|---------------------|--|--|--|
| Securica File Datail                 |                              |            |                                                               | ۰ -                                | Required Informatio |  |  |  |
| Service File Detail                  |                              |            |                                                               |                                    |                     |  |  |  |
|                                      |                              | 5          | Owner                                                         | 🖰 Chelsea Vitale                   |                     |  |  |  |
| *Service File Name                   | McTest, Client-Intake-5-2024 |            | * Partner                                                     | None                               | *                   |  |  |  |
| Legacy Service File<br>Id            |                              |            | Referred By                                                   | N/A                                | •                   |  |  |  |
| Applicant 0                          | Client McTest DoNotUse       |            | Client Type 🔘                                                 | None                               | •                   |  |  |  |
| Co-Applicant O<br>Age of Spouse O    |                              |            | Date of Last<br>Attended Group<br>Session                     | This field is calculated upon save |                     |  |  |  |
| Formal Greeting                      |                              |            | Date of Last<br>Attended Logged<br>Item                       | •                                  | 苗                   |  |  |  |
| Limited English                      | None                         | •          | Status O                                                      | None                               | Ŧ                   |  |  |  |
| Primary Language                     | None                         | Ŧ          | Status Reason                                                 |                                    | 6                   |  |  |  |
| Best Time To Call 🕚                  |                              |            | Can Complete<br>Online Intake                                 | •                                  |                     |  |  |  |
| Intake Request<br>Detail             |                              |            | 866 Call Date                                                 |                                    | 苗                   |  |  |  |
| Preferred Method of<br>Communication | None                         |            | Eligibility Gross<br>Annual Income<br>Household Size <b>O</b> | 0                                  |                     |  |  |  |
| Sulf Notes 🔘                         |                              | Cancel Sav | e & New Save                                                  | This field is calculated upon save |                     |  |  |  |

Step 9. Click on the intake file that gets created.

| Detail   | s Services           | Counseling/Ed             | Waitlist |  |        |             |        |   |
|----------|----------------------|---------------------------|----------|--|--------|-------------|--------|---|
| <b>S</b> | Services (Applicant  | t) (1)                    |          |  |        |             |        |   |
| 1 item • | Updated a few second | is ago                    |          |  |        |             |        |   |
|          | Service File N       | lame                      |          |  | $\sim$ | Record Type | $\sim$ | P |
| 1        | McTest DoNo          | tUse,Client-Intake-5-2024 | 1        |  |        | Intake      |        |   |
| 4        |                      |                           |          |  |        |             |        |   |

Step 10. On the right side of the screen, find the "Create Assistance Service File" section. Select "HOPE" for the Program Type and "Accounting Aid Society" as the Assigned Partner, then click "Next".

| Create Assistance S   | ervice File |
|-----------------------|-------------|
| * Program Type 🕚      |             |
| HOPE                  | ÷           |
| * Assigned Partner    |             |
| Accounting Aid Societ | \$          |
|                       | Next        |

Once you are ready to begin the HOPE application, click on Launch HOPE Application in the top right corner of the Assistance Service File.

| McTest DoNotUse, Client5-20                        | 24                                                   | + 10 | oliou M | ф 94 | ating ( | elete | Launch HDPE Application | Send Complete Disclosure |
|----------------------------------------------------|------------------------------------------------------|------|---------|------|---------|-------|-------------------------|--------------------------|
| Applicant Status<br>Client McTest DoNotUse Inquiry | Application Complete Date Record Type<br>Application |      |         |      |         |       |                         |                          |